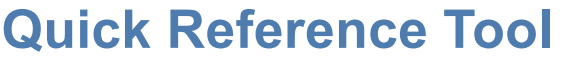

CSAN® Pronto® Testing - Troubleshooting

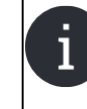

**Note:** Please contact CSAN<sup>®</sup> at 1 (800) 267-2726 if your device issue is not solved by the User Guide.

#### **DEVICE STATUS - UNAVAILABLE OR IN-USE**

If the device that you are using shows the status **Unavailable** or **In-Use** 

- 1. Enter in the test strip lot#
- 2. Enter the expiry date
- Click on **Refresh** until the device checks the status and returns to Available. If the device status does not return to Available after 5 minutes and you have a strong internet connection, call CSAN<sup>®</sup>

|                                                                                                    | Device Selection  |                                     |         |  |  |
|----------------------------------------------------------------------------------------------------|-------------------|-------------------------------------|---------|--|--|
| Close Back Next Peffesh 3                                                                                                    |                   |                                     |         |  |  |
| lease select an available device from the list of c                                                                                                    | levices:          |                                     |         |  |  |
| lame                                                                                                    | ID                | Status                              | Devices |  |  |
| S Prod Testing Device                                                                                                    | 0000000367beccd   | Unavailable                         |         |  |  |
| arcus #1                                                                                                    | 000000027371fef   | Available                           |         |  |  |
| ephanie #1                                                                                                    | 000000099459dfe   | Available                           |         |  |  |
|                                                                                                    |                   |                                     |         |  |  |
|                                                                                                    |                   |                                     |         |  |  |
|                                                                                                    |                   |                                     |         |  |  |
|                                                                                                    |                   |                                     |         |  |  |
|                                                                                                    |                   |                                     |         |  |  |
|                                                                                                    |                   |                                     |         |  |  |
|                                                                                                    |                   |                                     |         |  |  |
|                                                                                                    |                   |                                     |         |  |  |
| lease Enter Test Strip Information                                                                                                    |                   |                                     |         |  |  |
| lease Enter Test Strip Information<br>Test Strip Lot #                                                                                                    | 0                 |                                     |         |  |  |
| iease Enter Test Strip Information<br>Test Strip Lot #                                                                                                    |                   |                                     |         |  |  |
| ease Enter Test Strip Information<br>Test Strip Lot #                                                                                                    | 1                 |                                     |         |  |  |
| lease Enter Test Strip Information<br>Test Strip Lot #                                                                                                    | 1<br>22090/0211 2 |                                     |         |  |  |
| ease Enter Test Strip Information<br>Test Strip Lot #<br>Test Strip Explay Date<br>[]<br>ease Enter Health Card Information                                                                                                    | 2200400011        |                                     |         |  |  |
| lease Enter Test Strip Information Test Strip Lot # Test Strip Lot # Test Strip Lot # Test Strip Log / Dote                                                                                                    | 2200/2011 (2      |                                     |         |  |  |
| lease Enter Test Strip Information Test Strip Lot # Test Strip Lot # Test  | 2204/0021 2       | a contact CSAN 8 at 1-800-267-3726. |         |  |  |
| lease Enter Test Strip Information Test Stop Let * Test Stop Let * Test Stop Explored Test Stop Explored Tester Health Card Information If the number is registered, it has been taken from the                                                                                                    | 22001/2011 2      | a contact CSAN # at 1-800-267-3726. |         |  |  |
| esse Enter Test Strip Information Test Strip Lot # Test Strip Lot # Test S | 2200/07011 2      | a contact CSAN# at 1.850 267-2726.  |         |  |  |
| ease Enter Test Strip Information Test Strip Let # Tes Strip Exprise Let # Tes Strip Exprise Let # Test Strip Exprise Let # Test Strip Exprise # The number is registered, it has been taken from the Health Card Number:                                                                                                    | 22/09/2011        | e contact CLANY # at 1400-287-2726. |         |  |  |

# **CONNECTIVITY / OPTICAL / TEST STRIP ERRORS**

**Communication error**: Close the window

- Wait 60 seconds
- Retry the test

|             | Close                                                                                                    |
|-------------|----------------------------------------------------------------------------------------------------|
| r Message : |                                                                                                    |
|             |                                                                                                    |
|             |                                                                                                    |
|             | and all and the contract of the state of the state of the |

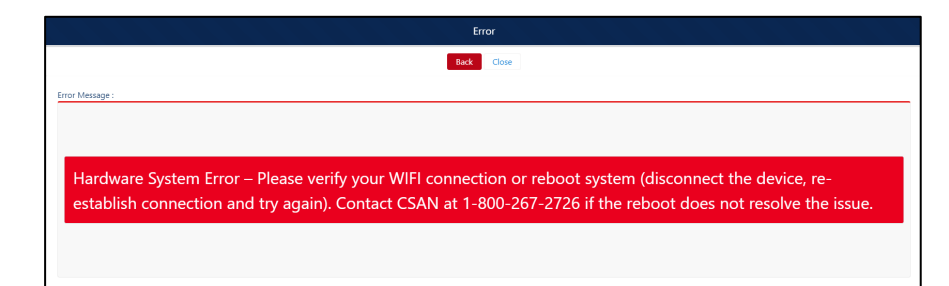

# **Optical/Test Strip error**:

Close the window

- Make sure the magnetic strip is inserted first, V notch up
- Make sure the test strip is filled completely to the "T" section
- Let the sample sit for 1 minute to ensure a proper stain
- If sample contains air bubbles or is under filled, discard the test strip and take a new sample

#### Hardware System error:

Close the window

- Verify connection
- LED light should be GREEN
- Ensure you have only 1 window or browser open in the CSAN Patient Care Portal<sup>®</sup>

| Rark Close                                                          |  |  |  |
|---------------------------------------------------------------------|--|--|--|
| Error Message :                                                     |  |  |  |
|                                                                     |  |  |  |
|                                                                     |  |  |  |
| Optical/Test Strip Error – Please dispose of strip and try another. |  |  |  |
|                                                                     |  |  |  |
|                                                                     |  |  |  |

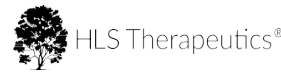

CSAN<sup>®</sup> Pronto<sup>®</sup> Testing - Troubleshooting

**Quick Reference Tool** 

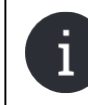

Note: Please contact CSAN<sup>®</sup> at 1 (800) 267-2726 if your device issue is not solved by the User Guide.

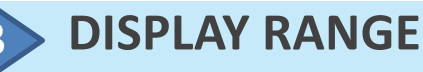

### The display range for the CSAN<sup>®</sup> Pronto<sup>®</sup> WBC count is $1.0 - 25.0 \times 10^3/\mu L$

Error Code – HH! Above display range

| message .  |                                      |
|------------|--------------------------------------|
|            |                                      |
| he dete    | rmined WBC or ANC                    |
| value is a | bove the display range.              |
| Please re  | peat a CSAN <sup>®</sup> Pronto test |
| or have tl | ne patient go to the                 |
| laborator  | y for a venous blood                 |
|            |                                      |
| sample.    |                                      |

Error Code – LL! Below display range

| The dete   | rmined WBC or ANC                   |
|------------|-------------------------------------|
| value is b | elow the display range.             |
| Please re  | peat a CSAN <sup>®</sup> Pronto tes |
| or have tl | ne patient go to the                |
| laborator  | y for a venous blood                |
| samplo     |                                     |

Repeat a CSAN<sup>®</sup> Pronto<sup>®</sup> test or have the patient go to the laboratory for a venous blood sample.

# TIMEOUT

The CSAN Patient Care Portal<sup>®</sup> has an integrated timeout set at 20 minutes. If the CSAN<sup>®</sup> Pronto<sup>®</sup> test exceeds 20 minutes, the system will automatically stop the test.

| Error                                                                      |                                                                                                    |
|----------------------------------------------------------------------------|----------------------------------------------------------------------------------------------------|
| Error Message :<br>The system has timed out, please<br>run the test again. | Device « Sleep Mode »<br>Will pause the running of the test and<br>increase the time required to<br>complete the test |
| Back Close                                                                 | Ensure you have a strong internet connection                                                                          |
| Back Close                                                                 | connection                                                                                                    |

HLS Therapeutics Inc. 10 Carlson Court, Suite 701 Etobicoke, Ontario M9W 6L2

CLOZARIL, CSAN and CSAN Patient Care Portal + Design are all registered trademarks of Novartis AG. Pronto is a registered trademark of HLS Therapeutics Inc. All rights reserved. © Copyright 2021 HLS Therapeutics Inc. October 2021 MLR CA-CP-00002 Eng

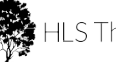